# CiNii の使い方

CiNii Books (蔵書検索) / Articles (論文情報検索)の使い方をご紹介します。

## ◎ 図書の所蔵をさがす ~CiNii Books~

全国 1,200 以上の大学図書館などが所蔵する図書、雑誌、古典籍、洋書など約 1,000 万件のデータを 収録しており、目的の本がどこの図書館に所蔵されているかを調べることができます。

## <利用方法>

http://ci.nii.ac.jp/books/?l=ja

または、大阪大学附属図書館 HP データベース一覧の [CiNii Articles] からタブ切り替え ※ 大阪大学附属図書館 OPAC からも、検索可能

## <検索画面>

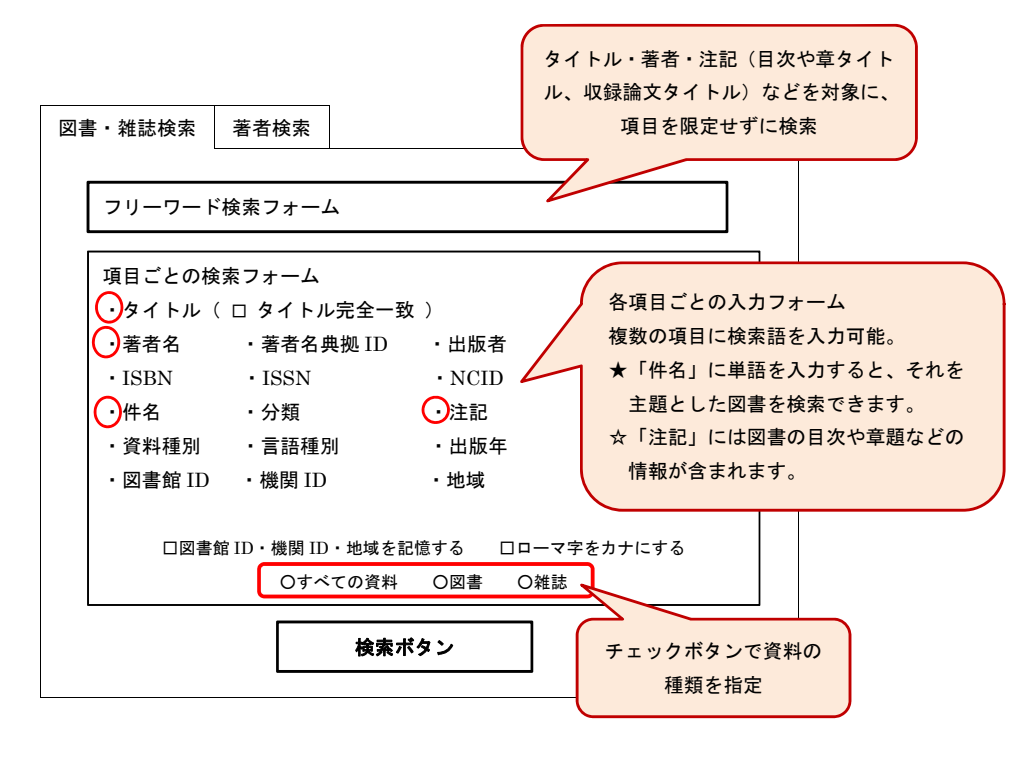

また、画面右側には、検索結果にヒットした著者名だけの一覧も表示されます。

#### <検索結果詳細画面>

## ロタイトル

く検索結果一覧>

■著者名

関連文献: 〇件

| 書註事項                                      |            | 吉如西佈                |
|-------------------------------------------|------------|---------------------|
| タイトル                                      |            | 衣祇画像                |
| 著者・編者                                     |            |                     |
| (シリーズ名など)                                 |            |                     |
| 出版者,出版年                                   | •          |                     |
| 版次                                        | 詳緒         | 細情報                 |
| タイトル読み                                    | - N        | III 書誌 ID           |
|                                           | *          | ILL 取り寄せの申込みに必要     |
| 大学図書館所蔵 〇件                                | · 1        | SBN                 |
| [所在地域 ▼] [ILL 参加館 ▼] □OPAC リンクあり 絞り込み結果O件 | . 4        | <b></b> 分類          |
| ■所蔵大学 図書館 [OPAC]                          | - 4        | 牛名(主題)              |
| ■所蔵大学 ○○センター この資料を所蔵している大学図書館が            |            | など                  |
| ■所蔵大学 〇〇分館<br>表示されます。所在地域等で絞り込み           |            |                     |
| も可能。また、その大学図書館の OPAC                      |            |                     |
| 画面へのリンクがある場合も。                            |            |                     |
|                                           | 書          | き出し                 |
| この図書・雑誌を探す                                | Ref        | Woks、EndNote などへのエク |
| ・阪大リゾルバ ・Webcat Plus                      | <b>ス</b> 7 | <b>ポ</b> — ト        |
| ・国立国会図書館サーチ ・カーリル                         |            | -                   |
| • World Cat                               |            |                     |
| CiNii Books 以外の所蔵情報検索データベース               | スへの        | リン                  |
| ク。大阪大学内からアクセスした場合に限り、                     | 、【阪大       | マリゾ                 |
| ルバ】(大阪大学 OPAC)へのリンクも表示さ                   | れます        | <b>t</b> 。          |
| 注記                                        |            |                     |
| その他の著者、付録、付属資料、目次・章題などの情報                 |            |                     |
|                                           |            |                     |

関連文献: 〇件中 〇-〇を表示

□ タイトル/出版者

#### ◎ 論文・雑誌記事をさがす ~CiNii Articles~

CiNii Articles は、約 1,500 万件の論文を収録しており、CiNii のもつ本文 PDF や、他サービスの本 文などへのリンクを参照することができます。

#### <利用方法>

大阪大学附属図書館 HP データベース一覧から

## <学外からの利用>

大阪大学附属図書館 HP の「キャンパス外から電子リソースを使う(リモートアクセス)」から ※ 直接 CiNii Articles にアクセスしても利用できますが、一部の有料の範囲のものは見ることが出来 ません。リモートアクセスを経由すると、大阪大学の定額利用により、見ることが出来ます。

## <検索画面>

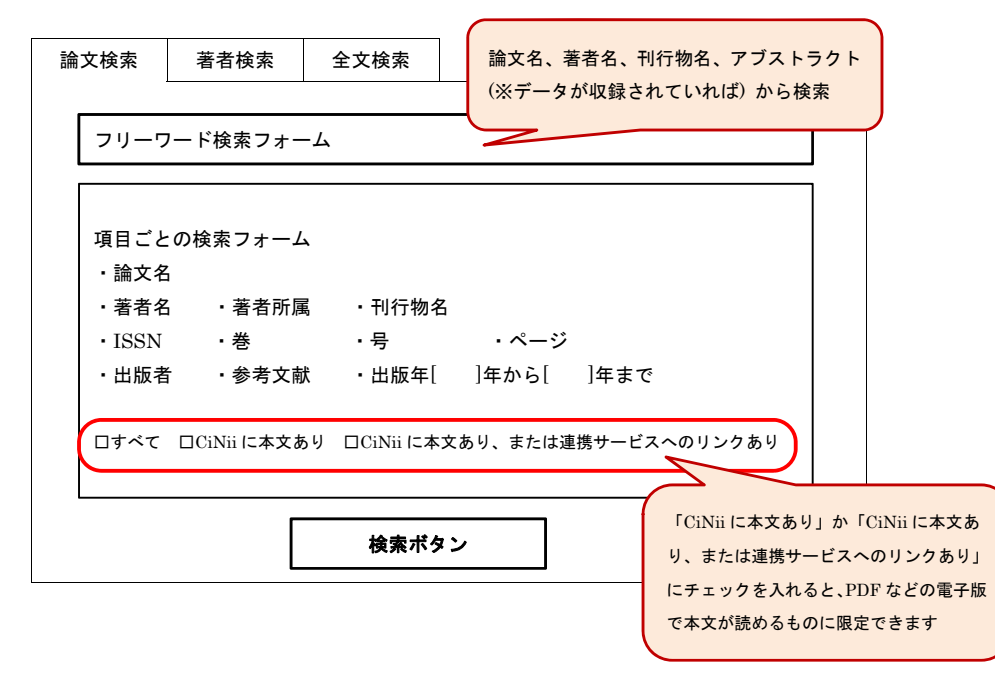

著者検索-著者情報を検索。その著者が書いた論文が一覧で表示されます。

全文検索-CiNii Articles に本文が収録されている論文を対象に、キーワードの全部検索が行えます。

<検索結果一覧画面>

検索結果のエクスポートや、論文名・出版年・被引用数などでの並べ替えが出来ます。 また、画面右側には、検索結果にヒットした関連著者名だけの一覧も表示されます。

## <検索結果詳細画面>

| ]論文タイトル                  |               |                                   |
|--------------------------|---------------|-----------------------------------|
| ■著者名・所属<br>参考文献:〇件       |               | プレビュー<br>(クリックすると、<br>本文 PDF が表示) |
| この図書・雑誌を探す               |               |                                   |
| ・CiNii 論文 PDF - 定額アクセス   | く可能           |                                   |
| ・NDL-OPAC - 国立国会図書館で     | で本をさがす        | キーワード                             |
| ・CiNii Books - 大学図書館でさがす |               | <br>この論文に関連するキーワード。               |
| ・大阪大学リゾルバ                | 本文の PDF データや、 | 収録 クリックすると、同じキーワード                |
| ・大阪大学 OPAC               | 刊行物の所在情報への    | リンクの論文を検索。                        |
| 妙録                       |               | タガコード                             |
| 論文の抄録(Abstract)          |               | ・NII 書誌 ID                        |
| 収録刊行物                    |               | . I SSN                           |
| 刊行物タイトル [巻号一覧]           |               | • NDI                             |
| 収録巻号、ページ [この号の目次]        |               | · 収録 DB                           |
| 発行者                      |               | など                                |
| 参考文献:〇件中 〇-〇を表示          |               |                                   |
| □ タイトル/著者 ← CiNii 内の     | の書誌情報へのリンクもあり |                                   |
| 刊行物情報                    |               | RefWoks、EndNote などへのエク            |
| [阪大リゾルバ] ← 大阪大学          | 内での所蔵情報       |                                   |
| □ タイトル/著者                |               |                                   |
| 刊行物情報                    |               |                                   |
| [阪大リゾルバ]                 |               |                                   |
| □ タイトル/著者                |               |                                   |
| 刊行物情報                    |               |                                   |
|                          |               |                                   |